## Cambiar de Asociación en SOTA.

El proceso es sencillo y conservamos toda nuestra puntuación y contactos.

Desde la página de <u>SOTA</u> picamos en <u>Database</u>.

| ea7jhq - Buscar con Google × Summits On The Air - Welcome to S × +                                                                                                    |                                                                                                    |
|----------------------------------------------------------------------------------------------------|----------------------------------------------------------------------------------------------------|
| ♦ ♦ ♥ Ø www.sota.org.uk                                                                                                    | ☆ ⊽ C 👌 • ea7jhq 🔎 🏫 💽 •                                                                                                    |
| Summ           Home         Joining In         Associations         Rules & Guidelines         Awards         Database         S07/2                                                                                                    | Awatch   Shop   About   Contact                                                                                                    |
| <ul> <li>Welcome to SOTA!</li> <li>Sumits on the Air (SOTA) is an award scheme for radio amater that encourages portable operation in mountainous areas. SOTA in a portage portable operation in mountainous areas. SOTA in a portage portable operation in mountainous areas. SoTA in a portage portable operation in mountainous areas. SoTA in a portage portable operation in mountainous areas. SoTA in a portage portable operation in mountainous areas. SoTA in a portage portable operation in mountainous areas. SoTA in a portage portable operation in mountainous areas. SoTA is now fully operational in many countries across the world. Each country has its of a cativators and chasers a socraw which is related to the height of the summits, areas and abase in a correct which is related to the height of the summits. The area are available for various scores, leading to the prestigious "Mountain Goat" shortware the tradeators and chasers a socraw which is related to the height of the summits, and thasers are available for various scores, leading to the prestigious "Mountain Goat" shortware the tradeators.</li> <li>SoTA is designed to be compatible with other mountain users. Please see our environe statement for details.</li> <li>Learn how to get involved</li> <li>Catchu go neal time information on who is activating what mountains are involved.</li> <li>Bease a full list of Associations to find out which countries are involved.</li> <li>Bease ach through the full list of SOTA summit.</li> <li>Find out more about the structure and management of SOTA.</li> </ul> | reners<br>is a dayImage: Constraint of the constraint of the constraint of t |
| Copyright © 2002-2012 Summits on the Air. Summits on the Air, SOTA and the SOTA Logo are trademarks on<br>                                                                                                    | of the Programme.<br>your own risk.                                                                                                    |

En la página o pestañan que se nos abre, desplegamos el menú Logon/Logoff y después en Logon

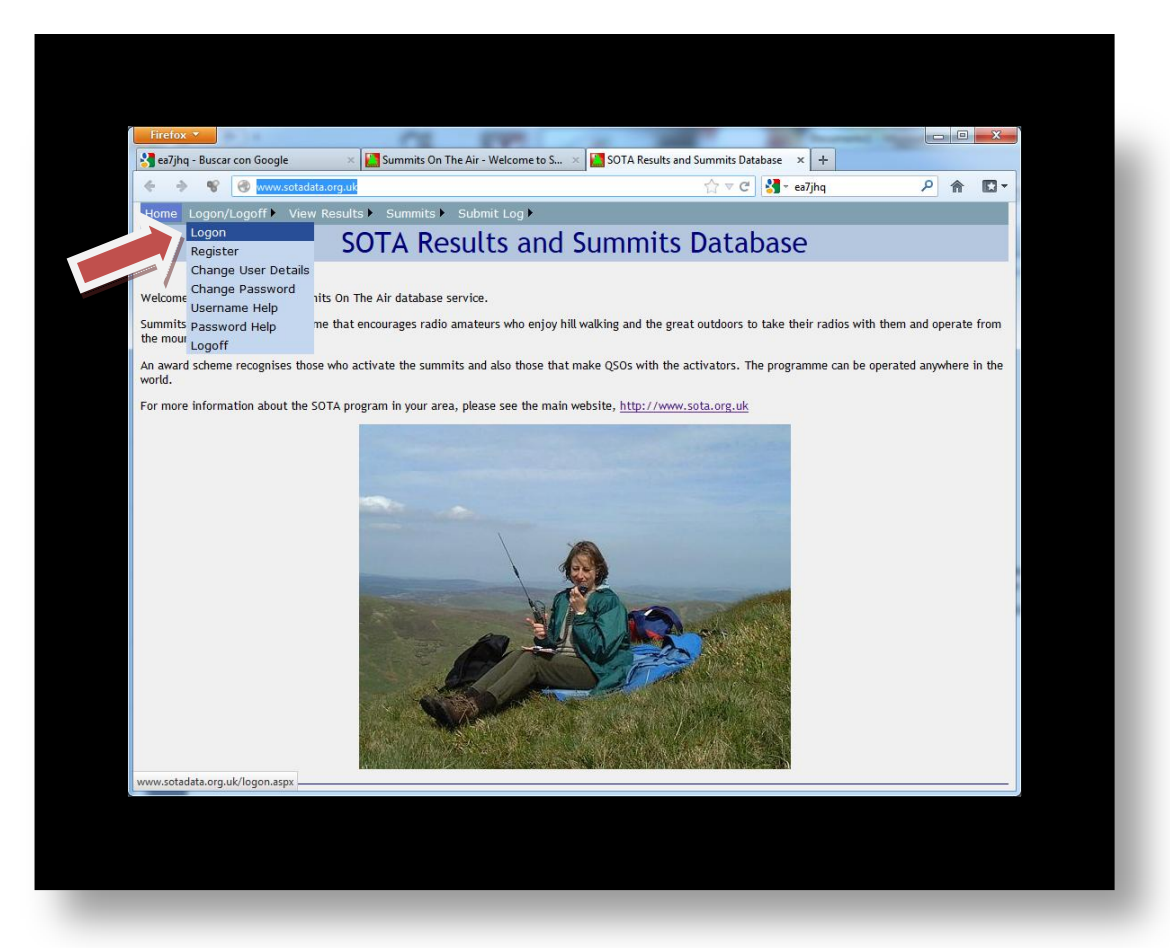

| Firefox ×                                                                                                    | ne to S 🗙 🎦 logon                                                                                                    | × +                                                                                                    |   |   | ×        |
|----------------------------------------------------------------------------------------------------|----------------------------------------------------------------------------------------------------|----------------------------------------------------------------------------------------------------|---|---|----------|
| ♦ ♦ ♥ Ø www.sotadata.org.uk/logon.aspx                                                                                                    |                                                                                                    | ל ד פז7jhq                                                                                             | ٩ | 俞 | <b>•</b> |
| Home Logon/Logoff                                                                                                    | •                                                                                                    |                                                                                                    |   |   |          |
| Los                                                                                                    | gon To Sota                                                                                                    |                                                                                                    |   |   |          |
| Before you can access certain pages in the SOTA we<br>If you have not already registered for SO<br>If you've already registered, please enter your user<br>User<br>Pass<br>Please note that a session cooki<br>If you do not want the<br>Don't have a<br>Forgotter<br>Forgotter yo | A (it's free!), you need to register or log-on<br>A (it's free!), you need to fill in the<br>name and password into the boxes b<br>name EA7JHQ<br>Logon<br>e will be placed on your computer<br>cookie then do not log on to this w<br>username? Click <u>Here</u> to register.<br>In your Username? <u>Remind Me</u><br>ur Password? <u>Email me a new one</u> | so that we can identify who you ar<br>on-line registration form.<br>velow and press the "Logon" button |   |   |          |

Introducimos nuestro nombre de usuario y contraseña y picamos en el botón Logon

## Ahora picamos en Edit Details

| Firefox  Firefox  Fir | con Google<br>www.sotadata.or<br>Logoff View Re | × Summits On The<br>g.uk/logon2.aspx<br>sults > Summits > | e Air - Welcome to S × 🎦 log<br>Submit Log 🕨                                                                                                    | on<br>∱d ⊽ C                                                  | × + | P 🔒 💽 -<br>Welcome, EA7JHQ |
|----------------------------------------------------------------------------------------------------|-------------------------------------------------|-----------------------------------------------------------|----------------------------------------------------------------------------------------------------|---------------------------------------------------------------|-----|----------------------------|
|                                                                                                    |                                                 |                                                           | Logon To S                                                                                                    | ota                                                           |     |                            |
|                                                                                                    |                                                 | We cur                                                    | Welcome To SC<br>rrently have the following detail<br>User ID: EA7JHQ<br>Real Name: Arturo Ri<br>Callsign: EA7JHQ<br>Email Address: ea7jhq@<br>Home Association: EA7 - Spa<br>Edit Details Change Pa<br>Continue | YTA!<br>s recorded for you:-<br>vera<br>sin (South)<br>ssword |     |                            |
| www.sotadata.org.u                                                                                                    | ık/changedetails.aspx                           |                                                           |                                                                                                    |                                                               |     |                            |
| www.sotadata.org.u                                                                                                    | ж, cnangedetails.aspx                           |                                                           |                                                                                                    |                                                               |     |                            |

Y cambiamos la Association en el despleglable

| Firefox  Firefox  Fir | × 🎦 Summits On The Air - Welcome to S × 🎦 Change Pa                                                                                                    | ssword × +        |                         |
|----------------------------------------------------------------------------------------------------|----------------------------------------------------------------------------------------------------|-------------------|-------------------------|
| Home Logon/Logoff View Re                                                                                                    | g.uk/changedetails.aspx                                                                                                    | ☆ ▼ C 3] - ea7jhq | P A E ▼ Welcome EA7 IHO |
|                                                                                                    | Change User Det                                                                                                    | ails              |                         |
|                                                                                                    | User Name: EA7JHQ<br>Full Name: Arturo Rivera<br>Calisign: EA7JHQ<br>Email Address: ea7jhq@<br>Home Association: EA7 - Spain (South)<br>9H - Maita<br>C1 - Portugal<br>DL - Germany (Low Mountains)<br>E7 - Bosnia and Herzegovinia<br>EA1 - Spain (North West)<br>EA2 - Spain (North)<br>EA3 - Spain (Catalunya)<br>EA4 - Spain (Catalunya)<br>EA4 - Spain (Cathalunya)<br>EA5 - Spain (South)<br>EA5 - Spain (South)<br>EA6 - Canary Islands<br>E1 - Ireland<br>F - France<br>G - England<br>GD - Isle Of Man<br>GI - Northern Ireland<br>GW - Wales |                   |                         |

Por último, guardamos los cambios picando en Save Changes

| ear/jhq - Buscar con Google     ×     Summits On The Air - Welcome to S ×     Change Passw <ul> <li></li></ul>                       | vord × +<br>☆ ⊽ C S r ea7jhq | P 🏫 💽 🗸 |
|----------------------------------------------------------------------------------------------------|------------------------------|---------|
| Change User Deta                                                                                                    | ils                          |         |
| User Name: EA7JHQ<br>Full Name: Arturo Rivera<br>Callsign: EA7JHQ<br>Email Address: ea7jhq@<br>Home Association: EA7 - Spain (South) |                              |         |
| Save Changes                                                                                                    |                              |         |

Para asegurarnos del cambio, nos desconectamos de la página con Logoff y volvemos a entrar para comprobar que los cambios se han realizado correctamente.

Arturo Rivera EA7JHQ

URE - Union de Radioaficionados de Sevilla - EA7URS